## Обновление поставки конфигурации

В данной инструкции представлено два варианта обновления поставки конфигурации. Можете воспользоваться любым из них.

Рекомендуем перед началом процедуры обновления сделать выгрузку (резервную копию) базы данных

## Вариант 1. Обновление с помощью дистрибутива шаблона конфигурации

- 1. Из личного кабинета клиента ВесыСофт скачайте **Дистрибутив конфигурации 1С Весысофт: Весовой Терминал**.
- 2. Распакуйте архив поставки **1SVT.zip** со всем содержимым в отдельную папку
- 3. Установите обновление поставки на компьютер, запустив дистрибутив поставки конфигурации «ВесыСофт: Весовой терминал» (файл **Setup.exe**).
- 4. Запустите Конфигуратор 1С для конфигурации ВесыСофт: Весовой Терминал.
- 5. Пройдите в меню **Конфигурация → Поддержка → Обновить конфигурацию**.

| 😓 Конфигуратор - ВесыСофт: ВесовойТерминал |      |                                                  |                  |     |                                   |
|--------------------------------------------|------|--------------------------------------------------|------------------|-----|-----------------------------------|
| <u>Ф</u> айл <u>П</u> равка                | Конф | ригурация Отладка Администрирование <u>С</u> ере | зис <u>О</u> кна | Сп  | равка                             |
| I 🗅 📫 📰 🐰                                  | E.   | Открыть конфигурацию                             |                  | 1   | r 🕆 🖪 🔭 🕼 🕡 🗸                     |
|                                            | X    | Закрыть конфигурацию                             |                  |     |                                   |
| Конфигурация                               |      | Сохранить конфигурацию                           |                  | - h |                                   |
| Действия 🕶 💮 🥒                             | 1    | Обновить конфигурацию базы данных                | F                | 7   |                                   |
| \varTheta Весовой Термин                   |      | Конфигурация базы данных                         |                  |     |                                   |
| 🕀 🐉 Общие                                  |      | Поддержка                                        |                  | ► E | 🔓 Обновить конфигурацию           |
| 🕀 🔡 Константы                              |      | 0                                                |                  |     | 14                                |
| 🕀 🎹 Справочник                             |      | Сохранить конфигурацию в файл                    |                  | 4   | Настройка поддержки               |
| 🕀 📄 Документы                              |      | Загрузить конфигурацию из файла                  |                  |     | Шаблоны конфигураций и обновлений |
| □ <u>v</u>                                 | 400  |                                                  |                  |     |                                   |

- 6. Установите пункт «Поиск доступных обновлений» и нажмите «Далее».
- Выберите область поиска файлов обновлений Искать в текущих каталогах шаблонов и обновлений.
- 8. В появившемся списке выберите необходимое обновление и нажмите «Готово»

|   | Обновление конфигурации                                                        | × |
|---|--------------------------------------------------------------------------------|---|
| 1 | Выберите необходимое обновление:                                               |   |
|   | <ul> <li>Весовой терминал</li> <li> <b>1.3.7.9 1.3.2.5 1.2.2.9</b> </li> </ul> |   |
| 1 |                                                                                |   |
| : |                                                                                |   |
|   | Показывать конфигурации Информация об обновлении                               |   |
| I | < Назад Готово Отмена Справка                                                  |   |

## Вариант 2. Загрузка обновления через интернет (сервер http://update.vesysoft.ru)

- 1. Запустите Конфигуратор 1С для конфигурации ВесыСофт: Весовой Терминал.
- 2. Пройдите в меню **Конфигурация → Поддержка → Обновить конфигурацию**.

| 🛃 Конфигуратор - ВесыСофт: ВесовойТерминал |                |      |                                                 |     |                                   |
|--------------------------------------------|----------------|------|-------------------------------------------------|-----|-----------------------------------|
| <u>Ф</u> айл                               | <u>П</u> равка | Конс | фигурация Отладка Администрирование Сервис Окна | Сп  | равка                             |
| 1 🗋 📫                                      | E X            | E.   | Открыть конфигурацию                            | T   | r 🕆 🖪 🔭 🕼 🕡 🖕                     |
|                                            |                |      | Закрыть конфигурацию                            |     | , , ,                             |
| Конфигурация                               |                |      | Сохранить конфигурацию                          | h   |                                   |
| Действия                                   | - 🕒 🤌          | 1    | Обновить конфигурацию базы данных F7            | 1   |                                   |
| \varTheta Beco                             | войТермин      |      | Конфигурация базы данных                        | ١   |                                   |
| + 🕹 🖸                                      | бщие           |      | Поддержка                                       | ► E | 🔓 Обновить конфигурацию           |
| 🕀 🔡 K                                      | онстанты       |      |                                                 |     | 24 II                             |
| 🕀 🗰 C                                      | правочник      |      | Сохранить конфигурацию в фаил                   | 3   | Настройка поддержки               |
| ) 🕀 📃 🛛                                    | Іокументы      |      | Загрузить конфигурацию из файла                 |     | Шаблоны конфигураций и обновлений |
|                                            |                | 400  |                                                 |     |                                   |

- 3. Установите пункт «Поиск доступных обновлений» и нажмите «Далее».
- 4. Выберите область поиска файлов обновлений Искать обновления в каталогах.

| Обновление конфигурации                                                                                       |      |        | ×   |
|----------------------------------------------------------------------------------------------------|------|--------|-----|
| Выберите область поиска файлов обновлений:<br>Искать в текущих каталогах шаблонов и обновлений:               |      |        |     |
| P:\Program Files\1Cv8\tmplts1;P:\Program Files\1Cv8\tm                                                        | plts | s;C:\l | Use |
| Искать обновления в каталогах:                                                                                | Ð    | ٢      | ×   |
| <pre>     Http://update.vesysoft.ru     e:\v8updates (CD-ROM)     g:\v8updates (CD-ROM)     h:\     p:\</pre> |      |        |     |
| < Назад Далее > Отмена                                                                                        | С    | прав   | ка  |

В списке каталогов обновления должен быть добавлен и выбран **только** каталог http://update.vesysoft.ru, если его нет в списке - добавьте.

5. В поле **Пользователь** укажите логин от личного кабинета клиента «ВесыСофт», в поле **Пароль** укажите пароль от личного кабинета клиента «ВесыСофт».

| Аутентификац                                          | ия доступа к Интернет-ресурсу | × |  |  |  |  |  |
|-------------------------------------------------------|-------------------------------|---|--|--|--|--|--|
| Введите параметры пользователя для доступа к серверу: |                               |   |  |  |  |  |  |
| Сервер:                                               | update.vesysoft.ru            |   |  |  |  |  |  |
| Пользователь:                                         |                               |   |  |  |  |  |  |
| Пароль:                                               |                               |   |  |  |  |  |  |
| Доступ через пр                                       | Доступ через прокси-сервер:   |   |  |  |  |  |  |
| Пользователь:                                         |                               |   |  |  |  |  |  |
| Пароль:                                               |                               |   |  |  |  |  |  |
|                                                       | ОК Отмена Справка             |   |  |  |  |  |  |

Если для подключения к интернету используется прокси сервер - укажите логин и пароль для подключения к прокси серверу.

6. В появившемся списке выберите необходимое обновление и нажмите «Готово»

|   | Обновление конфигурации                           | × |
|---|---------------------------------------------------|---|
| 1 | Выберите необходимое обновление:                  |   |
|   | 🖂 📄 Весовой терминал                              |   |
|   | 1.3.7.9                                           |   |
| 1 | 1.3.2.5                                           |   |
|   | 1.2.2.9                                           |   |
|   |                                                   |   |
|   |                                                   |   |
| 1 |                                                   |   |
|   |                                                   |   |
| 1 |                                                   |   |
| 1 |                                                   |   |
|   | Информация об обновлении Информация об обновлении |   |
| 1 | < Назад Готово Отмена Справка                     |   |

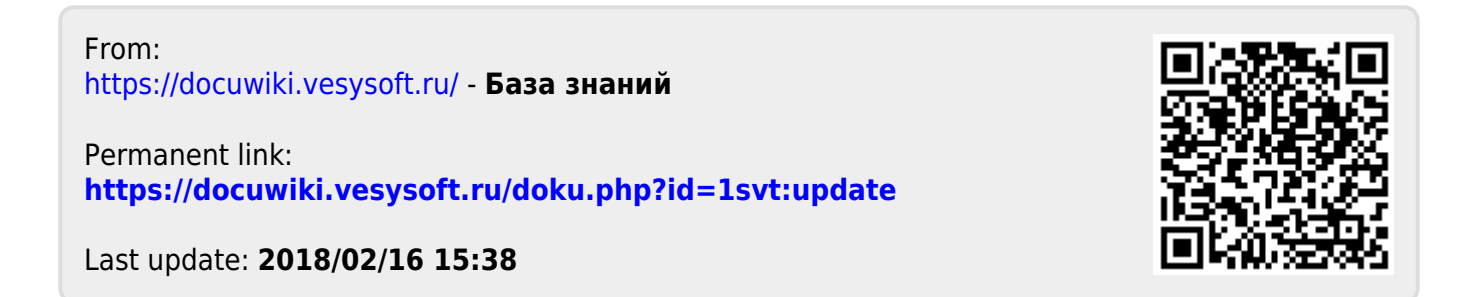